# ESM Call Centre Breakdown Logging

## Contents

| 1. Overview                         | .1  |
|-------------------------------------|-----|
| 2. Login Page                       | .1  |
| 3. The Breakdown Summary Page       | . 2 |
| 4. Adding a New Breakdown           | .3  |
| 4.1. Postcode or Block Search       | .3  |
| 4.2 Select Block                    | .3  |
| 4.3 Select Lift                     | .3  |
| 4.4 Enter breakdown details         | .4  |
| 5. Engineer Notified                | .5  |
| 5.1 SMS Delivery Notifications      | .5  |
| 6. Your Web Address & Login Details | .5  |

## 1. Overview

To further enable ESM's 'real time' capability an updated Out-of Hours call logging webpage has been released. This is designed to provide the capability for your Call Centre to easily identify and log calls directly to ESM, automatically inform the engineers' PDA, send a sms (text) message to the engineer and confirm that that message has been received. Logged calls are automatically added to ESM in real-time.

The basic functionality is similar to the engineer's current capability of logging a breakdown via the ESM Mobile PDA and is easily be accessible via the http://[mycompanyurl.com]/CallCentre (see details on Page 5).

## 2. Login Page

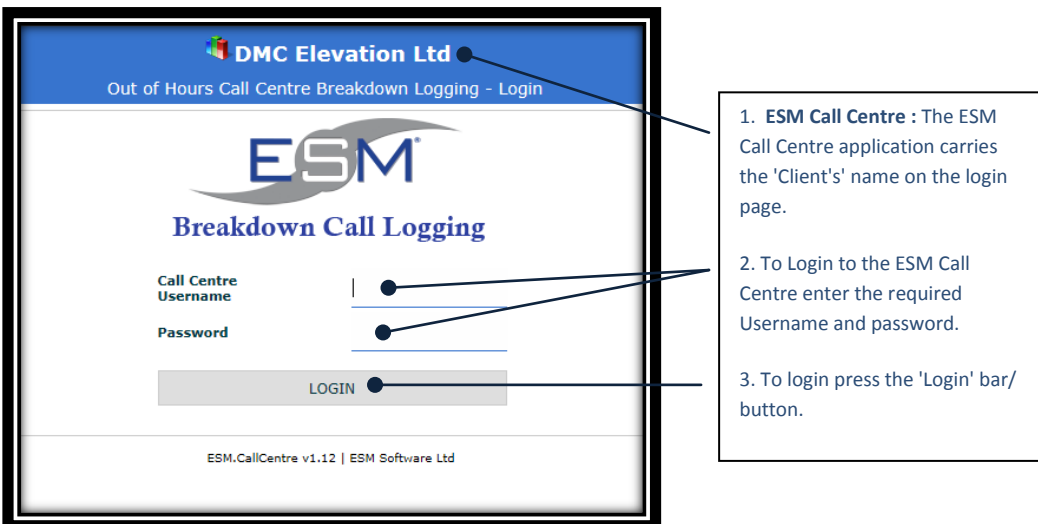

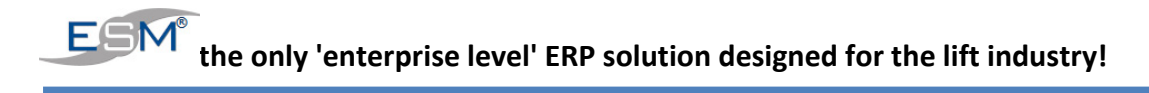

## 3. The Breakdown Summary Page

Once the Call Centre user has logged into the system the breakdown summary page below is displayed. All the breakdowns logged in the last 24 hours are listed.

A summary of pertinent information regarding the breakdown is displayed :

- 1. Date and time the breakdown was logged.
- 2. Call/breakdown number
- 3. Elevator code
- 4. Site name and Postcode
- 5. The allocated engineer
- 6. Whether it is a night call
- 7. The fault.
- 8. Engineer Notified current status of sms message

Note: a red (or pink) bar indicates an engineer in attendance

The list can be sorted ascending or descending by each of the columns listed.

| 4 Out of Hours Call Centre Breakdown Logging - Breakdown Summary Last 24 hrs                                                                                                    |                                                                                                    |                                          |                            |                               |            |                         |                   |
|----------------------------------------------------------------------------------------------------|----------------------------------------------------------------------------------------------------|------------------------------------------|----------------------------|-------------------------------|------------|-------------------------|-------------------|
| Add New Breakdown Refresh Logout                                                                                                    |                                                                                                    |                                          |                            |                               |            |                         |                   |
|                                                                                                    |                                                                                                    |                                          | To sort                    | click on column heading       |            |                         |                   |
| Call Date                                                                                                    | Call No.                                                                                                    | Elev. Code                               | Site Name                  | Engineer                      | Night Call | Fault                   | Engineer Notified |
| 21/12/ 2015 - 19:36                                                                                                    | 75                                                                                                    | 0004                                     | Gallowgate<br>E1 7PY       | David MoDonald                |            | 000 - Lift Out O Order  | $\checkmark$      |
| 21/12/ 2015 - 16:27                                                                                                    | 74                                                                                                    | 0007                                     | Gallowgate<br>NE1 7PY      | Cameron James                 |            | 000 - Lift Out Of Order |                   |
| 21/12/ 2015 - 14:23                                                                                                    | 73                                                                                                    | 0002                                     | Reception Hall<br>EC2R 8AH | David McDonald                |            | 000 - Lift Out Of Order |                   |
| 21/12/ 2015 - 09:25                                                                                                    | 70                                                                                                    | 0002                                     | Reception fall<br>EC2R 891 | David McDonald                |            | 000 - Lift Out Of Order |                   |
| <ol> <li>To add<br/>click on th<br/>Breakdow</li> <li>The Ref<br/>refresh the<br/>displayed</li> <li>Log out<br/>of the syst<br/>to the Log</li> <li>Clicking<br/>headings v<br/>displayed<br/>column th<br/>Clicking th<br/>alternate to<br/>between a<br/>descending</li> </ol> | a new breakdov<br>e Add New<br>n button.<br>resh button will<br>e list of breakdo<br>on screen.<br>will log the user<br>em and return t<br>in Page.<br>on the column<br>vill sort the list<br>according to the<br>at has been click<br>e heading again<br>the sort order<br>iscending and<br>g. | vn,<br>wns<br>out<br>hem<br>ked.<br>will | ESHCaird                   | tre vi.i   © ESM Software Ltd |            |                         |                   |

#### 4. Adding a New Breakdown.

#### 4.1. Postcode or Block Search

To add a new breakdown, the user is first presented with a postcode or block search to find the lift that has broken down. The search criteria is either entered in the Postcode field or the Block Name (normally the Site Name) field, with the postcode being the priority search criteria.

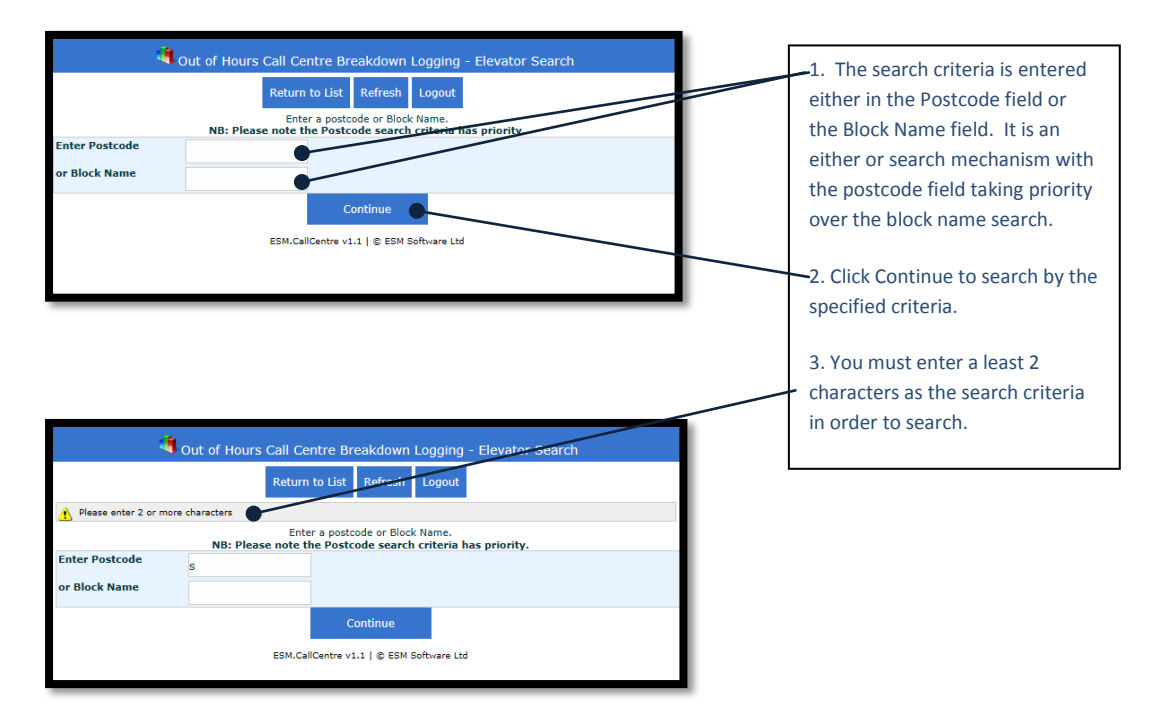

#### **4.2 Select Block**

A list of blocks is displayed for selection from a list box according to the search criteria entered.

The user is given the option to select the block or to search again.

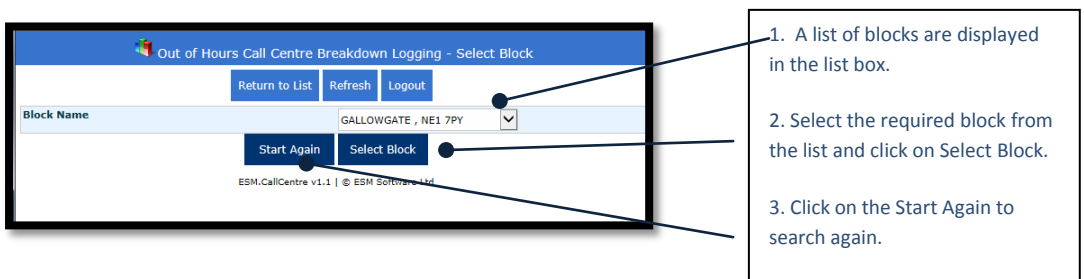

#### 4.3 Select Lift

The user is now be presented with the lifts for the selected block. These are listed in a list box for selection. The selected block is displayed on screen.

A lift can be selected from the list presented or the user can choose to search again.

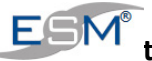

# the only 'enterprise level' ERP solution designed for the lift industry!

| 4                                              | Out of Hours Call Centre Breakdown Logging - Select Elevator<br>Return to List Refresh Logout                                                                   | 1. The Selected block is clearly displayed on screen.                                                                                                  |
|------------------------------------------------|----------------------------------------------------------------------------------------------------|----------------------------------------------------------------------------------------------------|
| Block Name<br>Elevator                         | GALLOWGATE , NE1 7PY<br>0004, Passenger Lift - North Sti<br>Start Again<br>Select Lift<br>ESM.CallCentre v1.1   © ESM Software Ltd                              | <ol> <li>Select the required lift from<br/>the list and click on Select Lift.</li> <li>Click on the Start Again button<br/>to search again.</li> </ol> |
| 🖣 Out                                          | of Hours Call Centre Breakdown Logging - Breakdown Entry Sheet Add New Breakdown Refresh Logout                                                                 | <ol> <li>An Error message is displayed<br/>on screen if a breakdown has<br/>been logged for the selected lift</li> </ol>                               |
| Elevator<br>Client Code / Name<br>Site Address | 0004 - Passenger Lift - North Stand<br>ROYALEXC - Royal Exchange<br>The Stadium<br>Strawberry Close<br>Trophy Way<br>Net Star Star Star Star Star Star Star Sta | in the last 2 hours.                                                                                                    |
|                                                | Start Again<br>ESM.CallCentre v1.1   © ESM Software Ltd                                                                                                    |                                                                                                    |

#### 4.4 Enter breakdown details

The details of the selected lift are displayed on screen.

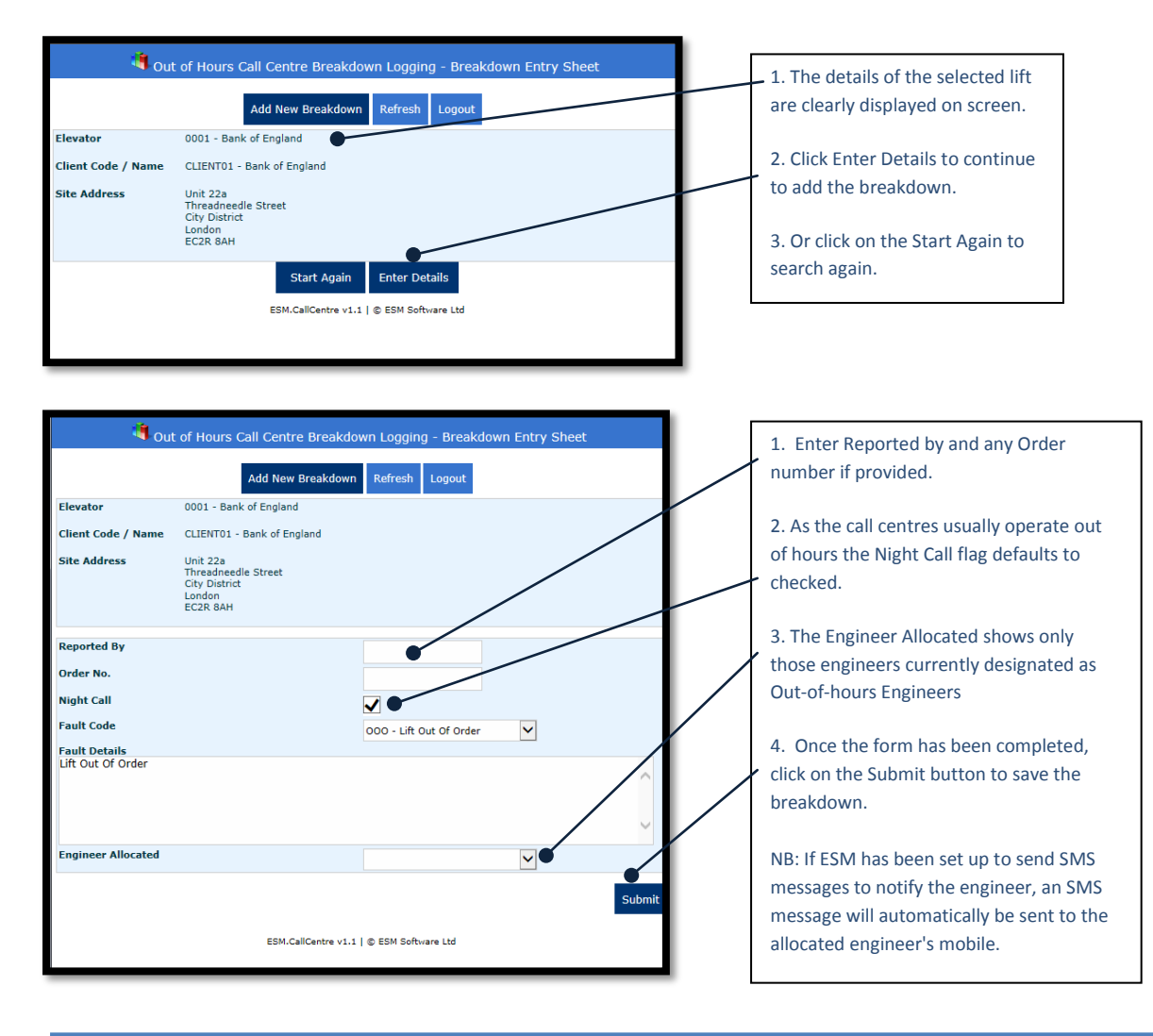

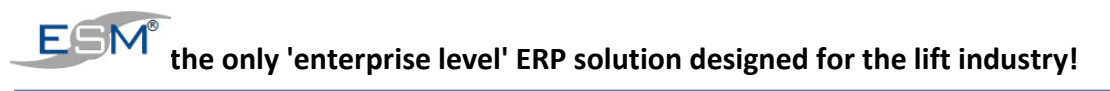

| 嬇 New breakdown s      | ubmitted, engine | Add New Brea | akdown Return to List                    | Refresh Logout |              |                            | been submitted The user is returned to the Breakdown |
|------------------------|------------------|--------------|------------------------------------------|----------------|--------------|----------------------------|------------------------------------------------------|
|                        |                  |              | To sort click on column                  | reading        |              |                            | summary screen.                                      |
| Call Date              | Call No.         | Liev. Code   | Site Name                                | Engineer       | the Call     | Fault                      |                                                      |
| 41/12/ 2015 -<br>12.02 | 720              | SC456769     | St Johns Hill<br>SW11 1TY                | David McDonald | $\checkmark$ | 000 - Lift Out OF<br>Order | 2. A message informing that the                      |
| 11/12/ 2015 -<br>12:28 | 719              | SC457423     | SW11                                     | David McDonald | ✓            | 000 - Lift Out Of<br>Order | New breakdown has been                               |
| 11/12/ 2015 -<br>12:01 | 718              | SC58757      | Victoria Concourse<br>Station<br>SW1 1JU | David McDonald | ×            | 000 - Lift Out Of<br>Order | submitted. If text messaging is                      |
| 11/12/ 2015 -<br>09:58 | 717              | SC456505     | Fleming Hall<br>UB8 3PH                  | David McDonald | ✓            | 090 - Lift Out Of<br>Order | send to the Engineer                                 |
| 10/12/ 2015 -<br>17:14 | 716              | SC58757      | Victoria Concourse<br>Station<br>SW1 1JU | David McDonald | V            | 000 - Lift Out of<br>Order |                                                      |
| 10/12/ 2015 -          | 715              | SC460030     | Peabody Cottages                         | David McDonald |              | 000 - Lift Out Of          | <ol> <li>The new breakdown will now</li> </ol>       |

The operator is now ready to add another breakdown.

### **5. Engineer Notified**

When the breakdown is submitted a text message is automatically sent to the selected engineer.

#### **5.1 SMS Delivery Notifications**

Delivery (success/failure) notifications are received from the SMS Messaging supplier. Click 'Refresh' to see the current status.

| Out of Hours Call Centre Breakdown Logging - Breakdown Summary Last 24 hrs |          |            |                            |                |              |                         |                   |
|----------------------------------------------------------------------------|----------|------------|----------------------------|----------------|--------------|-------------------------|-------------------|
| Add New Breakdown Refresh Logout                                           |          |            |                            |                |              |                         |                   |
| To sort click on column heading                                            |          |            |                            |                |              |                         |                   |
| Call Date                                                                  | Call No. | Elev. Code | Site Name                  | Engineer       | Night Call   | Fault                   | Engineer Notified |
| 05/01/ 2016 - 10:41                                                        | 76       | 0004       | Gallowgate<br>NE1 7PY      | Cameron James  |              | 000 - Lift Out Of Order | Delivered         |
| 05/01/ 2016 - 18:45                                                        | 77       | 0001       | Reception Hall<br>EC2R 8AH | David McDonald | $\checkmark$ | 000 - Lift Out Of Order | Delivered         |
| 05/01/ 2016 - 19:53                                                        | 78       | 0003       | Great Hall<br>EC2R 1AA     | David McDonald |              | 000 - Lift Out Of Order | Delivered         |
| 05/01/ 2016 - 19:57                                                        | 79       | 0002       | Reception Hall<br>EC2R 8AH | David McDonald |              | 000 - Lift Out Of Order | SMS Sent          |
| ESM.CallCentre v1.1 ( © ESM Software Ltd                                   |          |            |                            |                |              |                         |                   |

# 6. Your Web Address & Login Details

| Web Address:          | http:// | _/callcentre |
|-----------------------|---------|--------------|
| Call Centre Username: |         |              |
| Password:             | <u></u> |              |

- - - End - - -

the